## HƯỚNG DẪN THỦ TỤC THÀNH LẬP VÀ HOẠT ĐỘNG CỦA DOANH NGHIỆP

## I. HƯỚNG DÃN THỦ TỤC VÀ TẢI MÃU BIỀU ĐĂNG KÝ THÀNH LẬP VÀ THAY ĐỔI THÔNG TIN DOANH NGHIỆP

**Bước 1:** Đăng nhập vào trang website: <u>http://sokhdt.binhduong.gov.vn</u>

Bước 2: Chọn mục: Thủ tục hành chính

bước 3: Chọn mục: Thành lập và hoạt động của doanh nghiệp

**Bước 4:** Chọn loại hình công ty phù hợp với nhu cầu của Doanh nghiệp (TNHH 1TV, TNHH 2TV trở lên, công ty cổ phần, doanh nghiệp tư nhân,...) tương ứng hình ảnh dưới:

| ot secure           | sokhdt.binhduong.gov.vn/tthc/thanh-lap-va-hoat-dong-cua-doanh-nghiep-1.html |                                                    |                                        | <b>a</b> ⊂                                                                                                    |   |
|---------------------|-----------------------------------------------------------------------------|----------------------------------------------------|----------------------------------------|----------------------------------------------------------------------------------------------------|---|
|                     | SỞ KÊ<br>Binh dường Tỉi                                                     | É HOẠCH VÀ ĐẦU TƯ<br>Nh bình dương                 |                                        |                                                                                                    |   |
| <b>*</b> •          | GIỚI THIỆU TRA CỨU THÔNG TIN TIN TỨC - SỰ KIỆN                              | THỦ TỤC HÀNH CHÍNH LIÊN HỆ                         |                                        | Nhập nội dung tìm kiểm 🔍                                                                                                 |   |
| I - HIỆU<br>M Thứ Đ | QUÁ —<br>3a, 15/02/2022                                                     | Thành lập và hoạt động của Doanh<br>nghiệp         | 击 Site mar                             | 🚠 Site map   🧠 Góp ý   🕢 Hồi đáp   RSS 🔯                                                                                 |   |
|                     | Trang chủ 🗲 TTHC 🗲 Thành lập và hoạt động của Do                            | Thành lập và hoạt động của Liên hiệp<br>Hợp tác xã |                                        | THÔNG BÁO Xem thêm<br>của Sơ Ke hoặch và Đàu tư/ Uỹ bản nhân<br>dân cấp huyện/ Ủy bàn nhân dân cấp xã tỉnh<br>Bỉnh Dương |   |
| Số TT               |                                                                             | ĐẦU TƯ TẠI VIỆT NAM                                | dân cấp<br>Bình Du                     |                                                                                                    |   |
| A                   | Doanh nghiệp tư nhân                                                        | Đấu thầu                                           | ✓ Vê việc                              | Về việc công bố thủ tục hành chính mới                                                                                   |   |
| В                   | Công ty TNHH một thành viên                                                 | ODA và Vốn vai ưu đãi                              | v hoạch                                | thuộc tham quyên giải quyết của Sở Kê<br>hoạch và Đầu tư/ Ủy ban nhân dân cấp<br>huyện tỉnh Bình Dương                   |   |
| С                   | Công ty TNHH hai thành viên trở lên                                         |                                                    | ✓ huyện t                              |                                                                                                    |   |
| D                   | Công ty cổ phần<br>Công ty hợp danh<br>Chi nhánh<br>Văn phòng đại diện      |                                                    | ~ Thông                                | Thông báo phượng án phòng, chống dịch                                                                                    |   |
| E                   |                                                                             |                                                    | → bệnh C<br>doạnh                      | bệnh Covid-19 tại cơ sở sản xuất, kinh<br>doanh, các khu công nghiệp trên địa bàn                                        |   |
| F                   |                                                                             |                                                    | <ul> <li>✓ tỉnh Bìn</li> </ul>         | tinh Bình Dương                                                                                                    |   |
| G                   |                                                                             |                                                    | <ul> <li>Thông<br/>Coivd ti</li> </ul> | Thông bảo thực hiện phòng chống dịch<br>Coivd trên địa bàn tỉnh Bình Dương                                               |   |
| н                   | Địa điểm kinh doanh                                                         | ~                                                  |                                        |                                                                                                    |   |
| 1                   | Tổ chức lại doanh nghiệp                                                    | ~ <b>O</b>                                         | LICH<br>Làm Việc                       |                                                                                                    |   |
| J                   | Các lưu ý                                                                   |                                                    |                                        |                                                                                                    | ~ |
| к                   | Phiếu yêu cầu cung cấp thông tin                                            |                                                    | ~                                      |                                                                                                    |   |

Quý Doanh nghiệp thực hiện tải và điền đầy đủ thông tin theo mẫu biểu.

## II. HƯỚNG DẪN NỘP HỒ SƠ TRỰC TUYẾN

Đăng nhập vào trang website: https://dangkyquamang.dkkd.gov.vn

Quý Doanh nghiệp quét mã QR để xem hướng dẫn chi tiết:

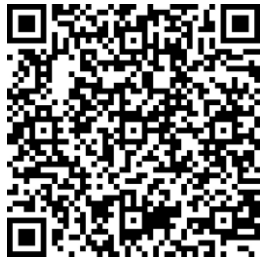

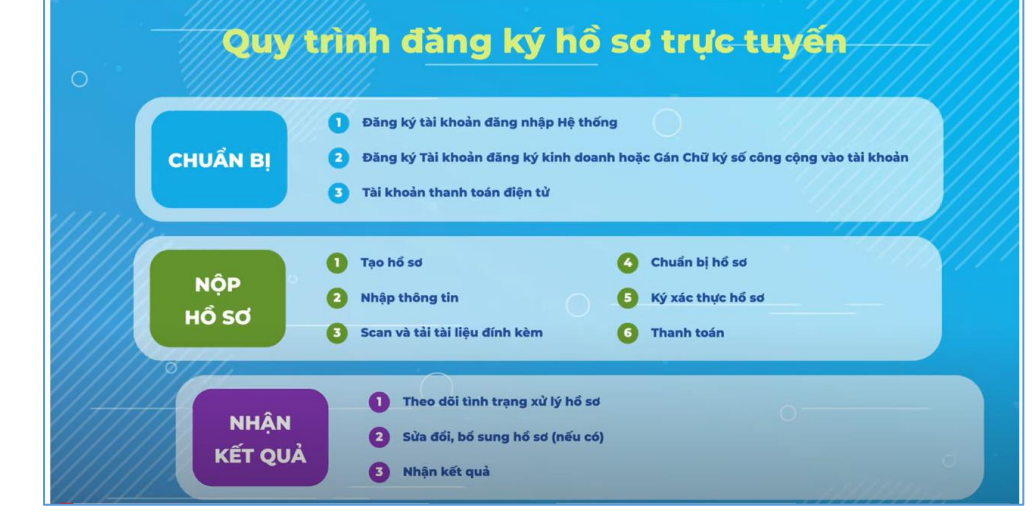

*Lưu ý:* Thực hiện Công văn số 2431/UBND-NC ngày 25/5/2023 của Ủy ban nhân dân tỉnh Bình Dương về đẩy mạnh triển khai việc tiếp nhận, trả kết quả giải quyết thủ tục hành chính (TTHC) qua bưu chính công ích theo Quyết định số 45/2016/QĐ-TTg. Nhằm tạo điều kiện thuận lợi cho cá nhân, tổ chức trong quá trình giải quyết TTHC, sau khi kết quả được chấp thuận, Quý Doanh nghiệp đăng ký và theo dõi trả kết quả qua dịch vụ bưu chính, vui lòng liên hệ số Hotline của Bưu điện: 0274.3822.853/083.927.0707/ Zalo 0904.669.283; Tra cứu vận đơn tại: http://www.vnpost.vn/vi-vn/dinh-vi/buu-pham.

## \* THÔNG TIN LIÊN HỆ HƯỚNG DẫN

Số điện thoại hướng dẫn: - Phòng Đăng ký kinh doanh (0274) 3824817; 0941.391.888

- Bộ phận một cửa: 0274.3823718

- Trung tâm Xúc tiến Đầu tư và Hỗ trợ doanh nghiệp: (0274) 3885168

Video hướng dẫn đăng ký trực tuyến: https://www.youtube.com/watch?v=dQlCulKTvb0 Link hướng dẫn: https:// dangkykinhdoanh.gov.vn/vn/Pages/Huongdansudungdvc.aspx